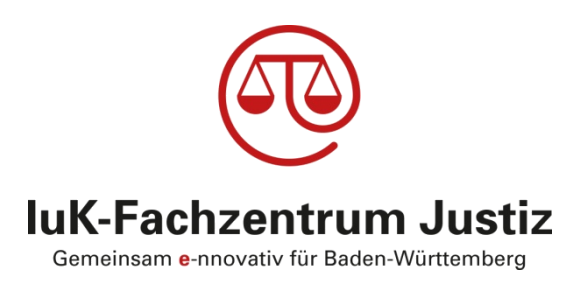

# forumSTAR

# Freiwillige Gerichtsbarkeit

Amtsgerichte Schulungsunterlagen Rechtspfleger Aufgebotsverfahren

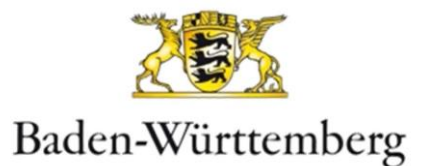

#### HERAUSGEBER

### OBERLANDESGERICHT STUTTGART

#### **IUK-FACHZENTRUM JUSTIZ**

Postanschrift: Olgastraße 5, 70182 Stuttgart Hausanschrift: Charlottenstraße 1 - 3, 70182 Stuttgart

#### Fehlermeldungen

- **T-SYSTEMS** TELEFON-HOTLINE (0800) 588 8198
- EMAIL: <u>BK.UHD@T-SYSTEMS.COM</u>

Fachbereich angeben mit der Bitte um Weiterleitung an **FG-Zivil** 

Schulungsunterlagen im Intranet

HTTP://JUSTIZPORTAL-INTRANET.BWL.DE

- IUK-FACHZENTRUM JUSTIZ
- FACHVERFAHREN
- FORUMSTAR
- FORUMSTAR-ZIVIL
- SCHULUNGSUNTERLAGEN
- BEREICH: RECHTSPFLEGER-/INNEN

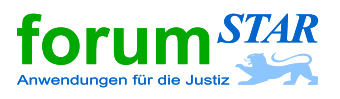

## Schulung Rechtspfleger Aufgebotsverfahren

#### Allgemeine Information zum Aufgebotsverfahren in forumSTAR

Derzeit steht das Fachverfahren beim Erlass eines Aufgebots noch nicht zur Verfügung, da noch Anpassungen an baden-württembergische Besonderheiten, insbesondere bei den Grundbuchämtern, erforderlich sind.

Gleichwohl kann forumSTAR auch für ein Aufgebot genutzt werden, indem in diesen Fällen das Aufgebot direkt im Textsystem aufgerufen wird. Die im Fachverfahren nicht hinterlegten Daten werden dann im Textsystem über Dialog-Fenster erhoben und verarbeitet.

In forumSTAR haben Sie die Möglichkeit unter folgenden Alternativen eines Aufgebots zu wählen:

- > Aufgebot des Grundstückeigentümers
- > Aufgebot des Grundpfandrechtsgläubigers
- > Aufgebot von Nachlassgläubigern
- > Aufgebot zur Kraftloserklärung von Urkunden
  - Grundschuldbrief
  - Hypothekenbrief
  - Sparbuch
  - Sonstige Urkunde

Die Bearbeitung in forumSTAR wird folgend exemplarisch anhand des Aufgebots eines Grundschuldbriefes dargestellt.

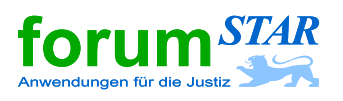

### 1 Aufgebot

In der Zentralmaske das Verfahren suchen und auswählen (markieren). Anschließend das **Formular 1767** (Aufgebot) des Textsystems über das Eingabefeld "Text" mit der Entertaste aufrufen.

| ■ forumSTAR                                                                                                    |                                                                                                |                                                                                                    |                                                                |
|----------------------------------------------------------------------------------------------------|------------------------------------------------------------------------------------------------|----------------------------------------------------------------------------------------------------|----------------------------------------------------------------|
| Verfahren Verfahrensaktionen Bearbeiten Fi                                                                                                    | ensteransicht Extras Text Fremdprogramme Hilfe                                                 |                                                                                                    |                                                                |
| D. 🕾 PZKFD: 🛎 X                                                                                                    | ●● 2 2 点品語品 41単正● 2                                                                            |                                                                                                    | Text 1767                                                      |
| Verfahren Favoriten                                                                                                    | 1. Suche 2. Termine 3. Kalender 4. Tätigkeiten 5. Dokumente                                    |                                                                                                    |                                                                |
| ✓ Verfahren     ✓ 20 UR I 7/17     ↔ Beteiligte     ↔ Seteligeenstände     ↔ Sontrollgegenstände     ↔ Dokumente / Nachrichten     ↔ Sonstiges | FB ZV Zelotjett Verfahren 1. Verfahrensdaten 2. Beteiligtendaten 3. Enteme Daten 4. Sondersuch | Alle zugen: FB ) Filterablrage     BEnfache Abfrage                                                                                     |                                                                |
| a ar cobyrr rodan                                                                                                    | 20 UR II 7/17                                                                                  |                                                                                                    | 8                                                              |
|                                                                                                    | VE-Verf.Art                                                                                    | Werf. Status                                                                                                    | - F Post                                                       |
|                                                                                                    | Sachgebiet                                                                                     | Zuständig     Gerichtspers.                                                                                                    | •                                                              |
|                                                                                                    | Engangdahunjehängs sette Fissungszeitraum                                                      | Erledgungsdatun,Erledgungssehraum<br>Erledgungssetatum  Erledigungssetraum<br>Alle OAm Zwischen<br>Innerhalb d. letten Auswerbungsmonat | Teminastaun<br>Alle O Am O Zwischen<br>O Innerhalb d. nächsten |
|                                                                                                    | Hinzufügen                                                                                     |                                                                                                    | Trefferanzahl Starten                                          |
|                                                                                                    | AZ Kurzubrum<br>20 UR II 7/17 Adler, A. wg. Kraftloserkläru.                                   | Status Eingangsdatum anhängig sei<br>Jaufend 12.04.2017 12.04.2017                                                                      | t Erledigungsdatum nächste WV                                  |
|                                                                                                    |                                                                                                |                                                                                                    |                                                                |
|                                                                                                    | Auswählen Zur Auswahl hinzu                                                                    | Zu: Beteilig                                                                                                    | v Wechseln                                                     |
| Rpfl_BHG (Beratungshilfereferat 1)                                                                                                    | AG DV-Stelle Letzte Suche: Übertragen 1 von 1                                                  |                                                                                                    | 1 von 2                                                        |

Im geöffneten Textsystem werden die erforderlichen Angaben über Dialog-Fenster abgefragt.

| Aufgebotsart                                              | 23                      |                    |
|-----------------------------------------------------------|-------------------------|--------------------|
| Standardtenor                                             |                         |                    |
| Aufgebot des Grundstückseigentümers                       |                         |                    |
| O Aufgebot des Grundpfandrechtsgläubigers nach § 1170 BGB |                         | Aufgebotsart       |
| O Aufgebot von Nachlassgläubigern                         |                         | auswählen          |
| Aufgebot zur Kraftloserklärung von Urkunden               | (vorbelegt ist Aufgebot |                    |
| Grundschuldbrief                                          |                         | Grundschuldbrief). |
| O Hypothekenbrief                                         |                         |                    |
| Sparbuch                                                  |                         | Bestätigen mit     |
| 💿 sonstige Urkunde                                        |                         | OK                 |
| © freie Tenorierung                                       |                         |                    |
|                                                           | Ok Abbrechen            |                    |

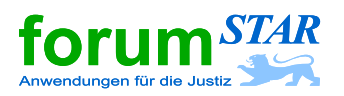

### Aufgebot

| Input                                                                 | <b>—</b>     |
|-----------------------------------------------------------------------|--------------|
| Wo wird Grundakte geführt?<br>Motariat -Grundbuchamt-<br>Grundbuchamt |              |
|                                                                       | Ok Abbrechen |

Grundbuch führende Stelle auswählen ("Grundbuchamt" ist abänderbar vorbelegt).

Bestätigen mit

| Kraftloserklärung Grundpfa | ndrechtsbrief   |                |     |         |         |                | ×  |
|----------------------------|-----------------|----------------|-----|---------|---------|----------------|----|
| Bezeichnung des Grunds     | tücks           |                |     |         |         |                |    |
| Grundbuchamt               | Maulbronn       |                |     |         |         |                |    |
| Gemarkung                  | Neudorf         |                |     |         |         |                |    |
| Grundbuchblatt             | 3412            |                |     |         |         |                |    |
| Bezeichnung des Grundp     | fandrechts      |                |     |         |         |                |    |
| Abt. III Nummer            | 12              |                |     |         |         |                |    |
| Grundpfandrechtsbetrag     | 12000           | EUI            | ۲ _ | -       |         |                |    |
| mit % Zinsen jährlich      |                 |                |     |         |         |                |    |
| 🔲 sowie % Nebenleistu      | ingen           |                |     |         |         |                |    |
| Gruppe                     | A               | Briefnummer    |     | 1234556 |         |                |    |
| Bezeichnung des Grundp     | fandrechtsglä   | äubigers       |     |         |         |                |    |
| Auswahl Gläubiger          |                 |                |     |         |         |                |    |
|                            | weiblich - ohne | Ausgabe 💌 Tite | l i |         |         |                | -  |
| Name                       | BBBank Karl     | sruhe          |     |         |         |                |    |
| Vorname                    |                 |                |     |         |         |                |    |
| Strasse und Nummer         |                 |                |     |         |         |                |    |
| PLZ                        |                 |                |     |         |         |                |    |
| Ort                        |                 | <b>T</b>       |     |         |         |                |    |
| Anmeldezeitpunkt           |                 |                |     |         | 14.08.2 | 2017           |    |
|                            |                 |                |     |         |         | weiteres Recht |    |
|                            |                 |                |     |         |         | Ok Abbrech     | en |

| Entscheider:                         | Verfahrensordnung:                                                                                                    |
|--------------------------------------|----------------------------------------------------------------------------------------------------|
| Richter  Rechtspfleger  Alle         | ZPO      FamFG      Alle     Alle     Al |
| Nr.                                  | Standardbelehrungen                                                                                                    |
| C150 Sofortige Beschwerde ohne Pl    | KH ohne Anwaltszwang                                                                                                    |
| C151 Sofortige Beschwerde ohne Pl    | KH mit Anwaltszwang                                                                                                    |
| C165 Sofortige Beschwerde - PKH      |                                                                                                    |
| C185 Sofortige Beschwerde, Erinner   | ung - (z.B. Kostenfesetzsetzung 104 ff ZPO)                                                                                                    |
| C190 Sofortige Beschwerde, Erinner   | ung - PKH                                                                                                    |
| D105 Beschwerde - Ordnungsmittel,    | § 181 GVG                                                                                                    |
| D110 Beschwerde - Geheimhaltungs     | spflicht, § 174 GVG                                                                                                    |
| H150 Erinnerung - Frist 2 Wochen (1  | 1 RpfIG)                                                                                                    |
| H160 Erinnerung-unbefristet (BerHG   | , RVG, KostO, GKG, ZPO)                                                                                                    |
| K155 Beschwerde Streitwert, § 6810   | JRG<br>Diversity Annualizations (S.D. SS SS SS SS SS SS SS SS SS SS SS SS SS                                                                                                    |
| K160 Beschwerde unbeinstet ab 200    | J Euro kein Anwaitszwang (Z.B. §§ 66, 69 GKG, Kosto, JVEG)                                                                                                    |
| K 105 Beschwarde Aperd Kesterward    | ITIL ARWallsZwallg, § 07 I 1 GKG                                                                                                    |
| K170 Beschwerde Wort und Vergüt      | upgefectestrung, SE 22 III, EE DVC                                                                                                    |
| E K195 Beschwerde weit- und vergatio | Jingslestseizung, 99 55 m, 50 KVG                                                                                                    |
|                                      |                                                                                                    |
|                                      |                                                                                                    |
|                                      |                                                                                                    |
|                                      |                                                                                                    |
|                                      |                                                                                                    |

Die erforderlichen Angaben zum Grundpfandrecht eintragen.

Tipp: Den Ort des Gläubigers wie nebenstehend in der Zeile "Name" eintragen, da ansonsten eine automatische Abfrage nach der "Straße" erfolgt.

Mehrere Grundpfandrechte können hier nach Betätigen der Schaltfläche "weiteres Recht" eingegeben werden.

Bestätigen mit

Haken bei "Rechtsbehelfsbelehrung" entfernen, damit im Formular keine Rechtsbehelfsbelehrung ausgegeben wird. Da es sich beim Aufgebot nicht um eine Endentscheidung i. S. d. § 38 FamFG handelt, kann ein Rechtsmittel nicht eingelegt werden.

Bestätigen mit

**IuK-Fachzentrum Justiz Baden-Württemberg** 

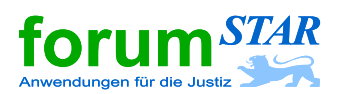

### Aufgebot

| All-service Marshold in the service of the service of the service |                   |                  |                       |
|----------------------------------------------------------------------------------------------------|-------------------|------------------|-----------------------|
| Aligemeine Veroffentlichung                                                                                                    |                   |                  | ×                     |
|                                                                                                    |                   |                  |                       |
| Einrückung in                                                                                                    |                   |                  |                       |
| Bezeichnung                                                                                                    | Veröffentl. Datum | Umfang           |                       |
| 🔲 Bundesanzeiger                                                                                                    |                   | Standard         | veronenti. spatestens |
| Staatsanzeiger                                                                                                    |                   | Keine Einrückung |                       |
| 🔲 örtliches Amtsblatt                                                                                                    |                   | Keine Einrückung | Limfond               |
| sonstiges Bekanntmachungsblatt                                                                                                    |                   | Keine Einrückung | Officially            |
| elektronisches Informations- und Kommunikationssystem                                                                                                    |                   | Keine Einrückung | Keine Einrückung 🤍    |
|                                                                                                    |                   |                  | Tunucio on (1)        |
|                                                                                                    |                   |                  | Zuweisen (1)          |
| Aphoffung on                                                                                                    |                   |                  |                       |
| Bezeichnung                                                                                                    | Zeitraum / Datum  | Limfang          |                       |
| einene Cerichtstafel                                                                                                    | 3 Monaten         | Standard         | Anheffung bis         |
| fremde Gerichtstafel                                                                                                    | 5 monaten         | Keine Anheftung  |                       |
| Gemeindetafel                                                                                                    |                   | Keine Anheftung  |                       |
|                                                                                                    |                   |                  | für die Dauer von     |
|                                                                                                    |                   |                  |                       |
|                                                                                                    |                   |                  |                       |
|                                                                                                    |                   |                  | Umfang                |
|                                                                                                    |                   |                  | Keine Anheftung 🔍     |
|                                                                                                    |                   |                  |                       |
|                                                                                                    |                   |                  | zuweisen (2)          |
|                                                                                                    |                   |                  |                       |
|                                                                                                    |                   |                  |                       |
|                                                                                                    |                   |                  | Ok Abbrechen          |

#### Veröffentlichungsarten.

- a) "Einrückung in" Bundesanzeiger ist vorbelegt
- b) "Anheftung an" eigene Gerichtstafel ist vorbelegt

#### Bestätigen mit

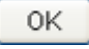

| ial • 11 • Standard + • Ø F X U E                                                              |                                                                                                  |  |  |
|------------------------------------------------------------------------------------------------|--------------------------------------------------------------------------------------------------|--|--|
| Jar Beteiligte Daten Module                                                                    | · · · · 온· · · 온· · · · · · · · · · · ·                                                          |  |  |
| ent +                                                                                          |                                                                                                  |  |  |
| DF_1767_1622                                                                                   |                                                                                                  |  |  |
| 🕀 🚟 📝 Kopf                                                                                     | Aktenzeichen:                                                                                    |  |  |
| Anderung der Entscheidenden (Rubrum)                                                           | 20 OR 11 // 17                                                                                   |  |  |
| E Rubrum                                                                                       |                                                                                                  |  |  |
| 🖶 🚝 📝 Tenor                                                                                    | 1                                                                                                |  |  |
| Kraftloserklarung Grundpfandrechtsbrief     Gründe                                             | <b>3</b>                                                                                         |  |  |
| Image: Strange Freitext                                                                        | Amtsgericht DV-Stelle                                                                            |  |  |
| Auswahl Rechtsbeheifsbelehrung                                                                 |                                                                                                  |  |  |
| E Rechtsbehelfsbelehrung     Weiterverarbeitung                                                |                                                                                                  |  |  |
| e 🚈 📝 Veröffentlichung des Aufgebots                                                           |                                                                                                  |  |  |
| Generation - Werte andern     Generation - Werte andern     Generation - Werte andern          |                                                                                                  |  |  |
| Im Sachbearbeitervig, ausgeben                                                                 | Aufgebot                                                                                         |  |  |
| - Je m Freitext Verfügung                                                                      |                                                                                                  |  |  |
| III - III Alternative / Unterschrift unter SB-Verfügung     IIII - IIII - IIIIIIIIIIIIIIIIIIII | In dem Aufnehotsverfahren                                                                        |  |  |
|                                                                                                |                                                                                                  |  |  |
|                                                                                                | Andy Adler, Gartenweg 48, 70182 Stuttgart                                                        |  |  |
|                                                                                                | - Antragsteller -                                                                                |  |  |
|                                                                                                | wegen Kraftlosenklärung                                                                          |  |  |
|                                                                                                |                                                                                                  |  |  |
|                                                                                                | hat das Amtenarisht DV Stalle am 12.04.2017 heschlossen:                                         |  |  |
|                                                                                                | har das Annagonene bir-stelle ann 12.04.2011 beschlossen.                                        |  |  |
|                                                                                                |                                                                                                  |  |  |
|                                                                                                | Herr Andy Adler, Gartenweg 48, 70182 Stuttgart hat den Antrag auf Kraftloserklarung einer abhan- |  |  |
|                                                                                                | den gekommenen Urkunde bei Gencht eingereicht.                                                   |  |  |
|                                                                                                | Es handelt sich um den Grundschuldbrief, Gruppe A, Briefnummer 1234556, über die im Grund-       |  |  |
|                                                                                                | buch des Grundbuchamts Maulbronn, Gemarkung Neudorf, Blatt 3412, in Abteilung III Nr. 12 ein-    |  |  |
|                                                                                                | getragene Grundschuld zu 12.000,00 EUR.                                                          |  |  |
|                                                                                                | Eineetrooner Berechtister                                                                        |  |  |
|                                                                                                |                                                                                                  |  |  |

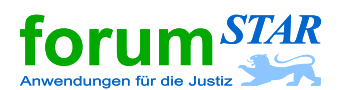

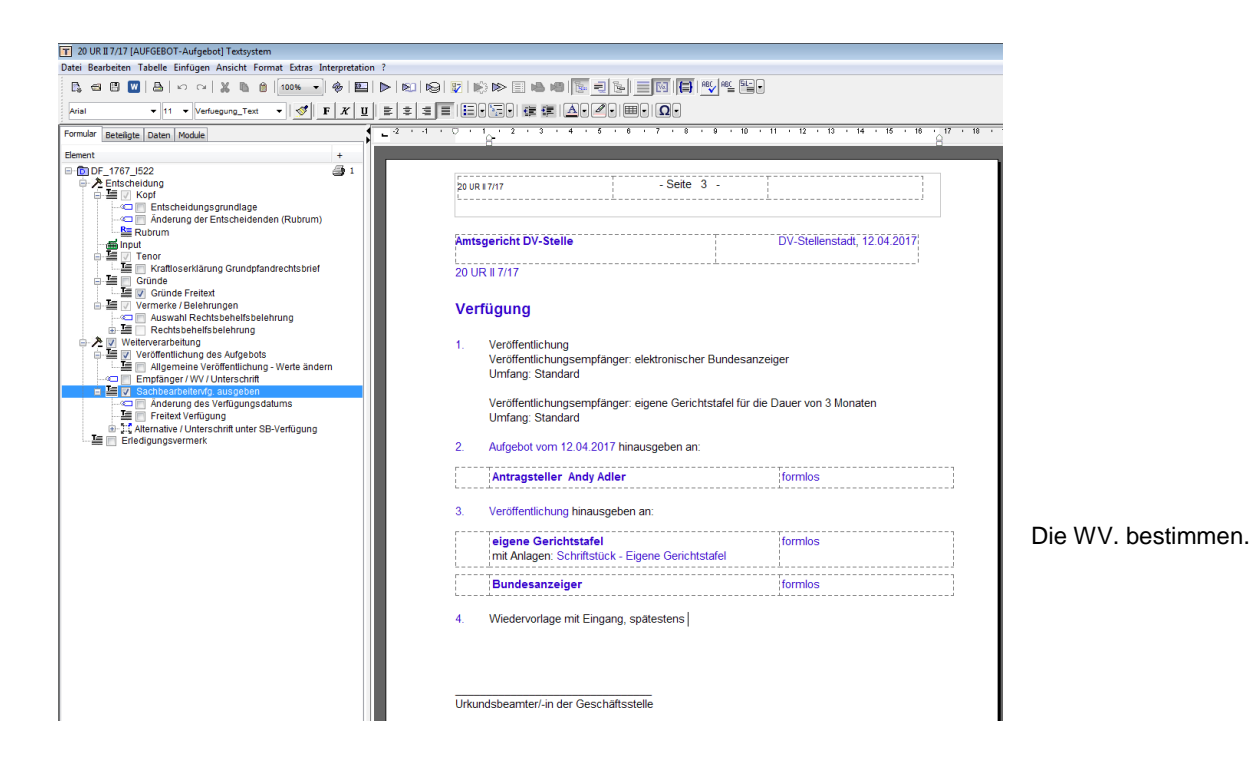

#### Abschließend Drucken / Freigeben / Speichern:

Dokument drucken.

Dokument frei geben durch Klick auf "Freigeben" in der Symbolleiste.

Dokument speichern mit der Schaltfläche "Datei Speichern".

Anschließend werden die **Speicheroptionen** angezeigt. Hier sind in der Regel keine Änderungen erforderlich; das Dokument wird automatisch dem **Kontrollgegenstand (KG)** "**Hauptakte**" zugeordnet. Die Speicheroptionen schließen mit "**OK**".

Die Speicheroptionen schlieisen mit "**UK**.

Das Textsystem über die Schaltfläche "Schließen" verlassen.

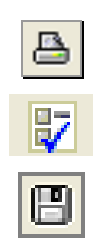

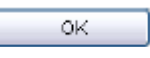

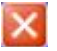

forum STAR

Sollten zur Durchführung des Aufgebotsverfahrens noch Unterlagen benötigt werden, können diese mittels der beiden folgenden Formulare beim Antragsteller/-vertreter angefordert werden:

#### F\_3970 VFG-Zwischenverfügung Aufgebot allgemein

| T Inhalt des Schreibens                                                                                                    | 23      |  |  |  |
|----------------------------------------------------------------------------------------------------|---------|--|--|--|
| Zur Durchführung des Aufgebotsverfahrens werden noch folgende Unterlag<br>benötigt:                                                                  | gen     |  |  |  |
| Die allgemeinen Geschäftsbedingungen der Bank für Sparkonten<br>nebst Angabe des allgemeinen Gerichtsstandes der Bank.                               |         |  |  |  |
| Glaubhaftmachung des Verlustes des Sparbuches z.B. durch<br>eidesstattliche Versicherung.                                                            |         |  |  |  |
| Die Bestätigung der Bank, dass Sie Inhaber des Sparkontos sind, dass<br>keine Pfändung vorliegt und der Verlust des Sparbuches angezeigt worden ist. |         |  |  |  |
| Die Angabe der Bank über den gegenwärtigen Kontostand.                                                                                               |         |  |  |  |
| Die Angabe, ob sich das Sparbuch aus einzelnen nicht miteinander<br>verbundenen Sparbuchblättern zusammensetzt.                                      |         |  |  |  |
| Es wird der Einzahlung eines Gerichtskostenvorschusses in Höhe von                                                                                   |         |  |  |  |
| Euro entgegengesehen.                                                                                                    |         |  |  |  |
| OK Abbrechen Sd                                                                                                    | nließen |  |  |  |

### F\_3969 VFG-Zwischenverfügung bei Brief- und Gläubigeraufgebot

| T Inhalt des Schreibens                                                                                                    |  |  |  |
|----------------------------------------------------------------------------------------------------|--|--|--|
| Zur Durchführung des Aufgebotsverfahrens werden noch folgende Unterlagen benötigt:                                                                                                    |  |  |  |
| Eine eidesstattliche Versicherung des Eigentümers<br>dahingehend, dass er nicht im Besitz des Briefes ist, nicht weiß, wo sich der<br>Brief befindet und dass nicht außergrundhuchlich über das Becht verfügt worden ist                                                                                                    |  |  |  |
| <ul> <li>Eine eidesstattliche Versicherung des Eigentümers</li> <li>dahingehend, dass ihm nichts über den Verbleib des Gläubigers oder über das<br/>Vorhandensein von Rechtsnachfolgern des eingetragenen Gläubigers bekannt ist<br/>und eine Anerkennung des Rechts, eine Teil- oder Zinszahlung sowie eine Stundung<br/>seit mehr als 10. Jahren nicht erfolgt ist (§ 1170 BCB)</li> </ul> |  |  |  |
| EUR entgegengesehen.                                                                                                    |  |  |  |
| OK Abbrechen Schließen                                                                                                    |  |  |  |

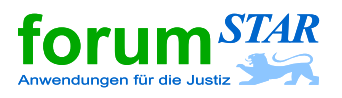

### 2 Ausschließungsbeschluss

In der Zentralmaske das Verfahren suchen und auswählen (markieren). Anschließend das **Formular 1765** (Ausschließungsbeschluss) des Textsystems über das Eingabefeld "Text" mit der Entertaste aufrufen.

| forumSTAR                                       |                                                                                                    | - 0 💌             |
|-------------------------------------------------|----------------------------------------------------------------------------------------------------|-------------------|
| Verfahren Verfahrensaktionen Bearbeiten F       | en Fensteransicht Extras Text Fremdprogramme Hilfe                                                     |                   |
|                                                 | ※●● ♀♀≳ 燕書器書 41 重量 ● \$                                                                                | Text 1765         |
| Verfahren Favoriten                             | 1. Suche 2. Termine 3. Kalender 4. Tätigkeiten 5. Dokumente                                            |                   |
| E / Verfahren                                   | FB ZIV                                                                                                 |                   |
| E-26 20 UR II 7/17<br>E-≪ Beteiliote            |                                                                                                    |                   |
| Streitgegenstände                               | Zielobjekt Verfahren                                                                                   | 🖬 🗎               |
| Kontrollgegenstande     Dokumente / Nachrichten | n 1. Verfahrensdaten 2. Beteiligtendaten 3. Externe Daten 4. Sondersuche                               |                   |
| Sonstiges     PERPEX Produkt                    |                                                                                                    |                   |
| C PEDDS1+1000M                                  | 20 UR II 7/17                                                                                          |                   |
|                                                 | VE-Verf.At Vef. Status                                                                                 | 🔹 🖂 🗟 Post        |
|                                                 | Sachqebiet                                                                                             | •                 |
|                                                 | VE-Erl grund                                                                                           | •                 |
|                                                 | Encanostatumiantancio set Enfassu noscettram Eriedio unoscettram Terminetitram                         |                   |
|                                                 | Eingangsdatum () anhängig seit () Erfassungszeitraum () Erledigungsdatum () Erledigungszeitraum        |                   |
|                                                 | Alle     Am     Zwischen     Am     Alle     Am     Zwischen     Alle     Am     Zwischen              | Am 🕐 Zwischen     |
|                                                 | 🗇 Innethalb d. letzten 💿 Auswertungsmonat 💿 Innethalb d. letzten 💿 Auswertungsmonat 💿 Innethalb d. när | chsten            |
|                                                 |                                                                                                    |                   |
|                                                 |                                                                                                    |                   |
|                                                 |                                                                                                    |                   |
|                                                 |                                                                                                    |                   |
|                                                 | Tre                                                                                                    | feranzahl Starten |
|                                                 | AZ Kurzrubrum Status Eingangsdatum anhängig seit Erledigungs                                           | datum nächste WV  |
|                                                 | 20 UR II 7/17 Adler, A. wg. Krafiloserkläru)aufend 12.04.2017 12.04.2017                               | ^ ^               |
|                                                 |                                                                                                    |                   |
|                                                 |                                                                                                    |                   |
|                                                 |                                                                                                    |                   |
|                                                 |                                                                                                    |                   |
|                                                 |                                                                                                    |                   |
|                                                 | Zur Auswählen Zur Auswahl hinzu Zur Beleiligte                                                         | • Wechseln        |
| Def DUC (Bornhungshilfsraferst 1)               | AC FUCStalls Lattle Surber Übertranen 1 unn 1                                                          | 1,000 2           |

Im geöffneten Textsystem werden die erforderlichen Angaben über Dialog-Fenster abgefragt.

| Amtsgericht DV-Stelle AZ: 20 UR II 7/17                                                          |                                                                              |                                                                                                   |
|--------------------------------------------------------------------------------------------------|------------------------------------------------------------------------------|---------------------------------------------------------------------------------------------------|
| Entscheidungsdatum                                                                               | Vorschau<br>hat das durch am 12.04.2017 folgenden<br>Ausschließungsbeschluss | Entscheidungsdatum<br>ist vorbelegt mit dem<br>aktuellen Datum;<br>erforderlichenfalls<br>ändern. |
| Freitextbeifügung  Entscheidungstyp  Ausschließungsbeschluss  abgekürzt nach  \$ 313a Abs. 1 ZPO |                                                                              | Bestätigen mit                                                                                    |

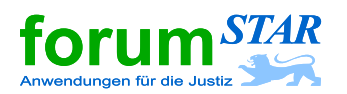

| Aufgebotsart              | 2                                                                                    | 3                                                                                                    |
|---------------------------|--------------------------------------------------------------------------------------|----------------------------------------------------------------------------------------------------|
| Standardtenor             |                                                                                      |                                                                                                    |
| Aufgebot des G            | rundstückseigentümers                                                                | Aufachotoort                                                                                              |
| Aufgebot des G            | rundpfandrechtsgläubigers nach § 1170 BGB                                            | auswählen                                                                                                 |
| Aufgebot von N            | achlassgläubigern                                                                    | (vorbeleat ist Aufaebot                                                                                   |
| Aufgebot zur Kr           | aftioserklärung von Urkunden                                                         | Grundschuldbrief).                                                                                        |
| Grundsch                  | uldbrief                                                                             |                                                                                                    |
| Hypothek                  | enbrief                                                                              |                                                                                                    |
| Sparbuch                  |                                                                                      |                                                                                                    |
| 🔘 sonstige                | Jrkunde                                                                              | Bestatigen mit                                                                                            |
| 🔲 freie Tenorierung       | Ok Abbrechen                                                                         | OK                                                                                                    |
| Input<br>Wo<br>©          | e wird Grundakte geführt?<br>Notariat -Grundbuchamt:<br>Grundbuchamt<br>Ok Abbrechen | Grundbuch führende<br>Stelle auswählen<br>("Grundbuchamt" ist<br>abänderbar vorbelegt).<br>Bestätigen mit |
| Kraftloserklärung Grundpf | andrechtsbrief                                                                       |                                                                                                    |
| Bezeichnung des Grund     | stücks                                                                               |                                                                                                    |
| Grundbuchamt              | Maulbronn                                                                            | Die erforderlichen                                                                                        |
| Gemarkung                 | Neudorf                                                                              | Grundpfandrecht                                                                                           |
| Grundbuchblatt            | 3412                                                                                 | eintragen.                                                                                                |
| Bezeichnung des Grund     | pfandrechts                                                                          | Tipp: Den Ort des                                                                                         |
| Abt. III Nummer           | 12                                                                                   | Gläubigers wie<br>nebenstebend in der Zeile                                                               |
| Grundpfandrechtsbetra     | 12000 EUR 🔻                                                                          | "Name" eintragen, da                                                                                      |
| mit % Zinsen jährlid      | h                                                                                    | ansonsten eine                                                                                            |
| sowie % Nebenleis         | lunaen                                                                               | nach der "Straße" erfolgt.                                                                                |
| Gruppe                    | A Briefnummer 1234556                                                                |                                                                                                    |
| Bezeichnung des Grund     | pfandrechtsgläubigers                                                                | Mehrere Grundpfand-                                                                                       |
|                           | weiblich - ohne Ausgabe 💌 Titel                                                      | rechte können hier nach                                                                                   |
| Name                      | BBBank Karlsruhe                                                                     | Betätigen der Schalt-<br>fläche weiteres Recht"                                                           |
| Vorname                   |                                                                                      | eingegeben werden.                                                                                        |
| Strasse und Nummer        |                                                                                      |                                                                                                    |
| PLZ                       |                                                                                      |                                                                                                    |
| Ort                       | ▼                                                                                    |                                                                                                    |
|                           |                                                                                      | Bootätigen mit                                                                                            |
|                           | weiteres Rech                                                                        |                                                                                                    |
|                           | Ok Abbred                                                                            | len OK                                                                                                    |
|                           |                                                                                      |                                                                                                    |

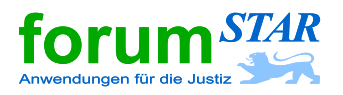

#### Hinweis Veröffentlichung mehrerer Rechte:

forumSTAR sieht lediglich die Veröffentlichung von Ziffer 1 des Beschluss-Tenors vor. Ziffer 1 wird hierzu automatisch in die Anschreiben an den Bundesanzeiger, die eigene Gerichtstafel, etc. gezogen.

Betrifft der Beschluss mehr als 2 Rechte ist deshalb darauf zu achten, dass diese komplett unter Ziffer 1 des Tenors aufgeführt sind (z. B. mit a) b) c)).

| T Betrag Geschäftswert  | <b>×</b>     |
|-------------------------|--------------|
| Höhe des Geschäftswerts |              |
| 1200                    |              |
|                         | Ok Abbrechen |

| Verfahrenswert eintragen. |
|---------------------------|
| Bestätigen mit            |

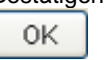

Zutreffende Rechtsbehelfsbelehrungen auswählen und anhaken.

Für die Rechtsbehelfsbelehrung zur Festsetzung des Geschäftswertes wählen Sie bitte weiterhin Nr. "K025" aus. Diese Rechtsbehelfsbelehrung gilt auch für die Festsetzung des Geschäftswertes nach GNotKG.

| Rechtsbehelfsbelehrung                                                |                    |
|-----------------------------------------------------------------------|--------------------|
| Freitext                                                              |                    |
| Standardbelehrungen                                                   |                    |
|                                                                       |                    |
| Entscheider: Vertanrensordnung:                                       |                    |
| Richter  Rechtspfleger  Alle ZPO FamFG Alle Alle                      |                    |
| Nr. Standardbelehrungen                                               |                    |
| B001 Kein Rechtsmittel statthaft                                      |                    |
| B005 Kein Rechtsmittel statthaft - einstweilige Anordnung             |                    |
| B030 Beschw FG-Hauptsache (§§ 58 ff FamFG)                            |                    |
| Boro Beschw., Erinn Genehmigung von Rechtsgeschäften (§§ 58 ff FamFG) |                    |
| B081 Sofortige Beschwerde §§ 26, 36 VerschG                           |                    |
| C010 Sof. Beschw Ohne Anwaltszwang, ohne VKH (§§ 567 ff ZPO)          |                    |
| C025 Sof. Beschw VKH Bewilligung, Abänderung (§§ 127, 567 ff ZPO)     |                    |
| C030 Sof. Beschw VKH Gesamtablehnung (§§ 127, 567 ff ZPO)             |                    |
| C035 Sof. Beschw., Erinnerung - Kostenfestsetzung (§§ 104 ff ZPO)     |                    |
| D105 Beschwerde - Ordnungsmittel, § 181 GVG                           |                    |
| H015 Erinnerung - Frist 2 Wochen (§ 11 II RPfIG)                      |                    |
| H030 Erinnerung - Unbefristet (z.B. §§ 7 BerHG, 56 RVG)               |                    |
| H160 Erinnerung-unbefristet (BerHG, RVG, KostO, GKG, ZPO)             |                    |
| K025 Beschw Festsetzung Geschäftswert (§ 83 GNotKG)                   |                    |
| K030 Beschw Anord. Vorauszahlung (§ 821 GNotKG)                       |                    |
| K035 Beschw Kostenansatz (§ 81 II GNotKG)                             |                    |
| K040 Beschw Abweichende Wertrestsetzung RA-Vergutung (§ 33 III RVG)   |                    |
|                                                                       |                    |
|                                                                       |                    |
|                                                                       |                    |
|                                                                       |                    |
|                                                                       |                    |
| OK AI                                                                 | bbrechen Schließen |

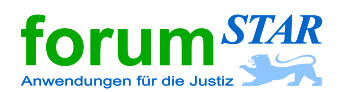

| T B30 Beschw FG-Hauptsache (§§ 58 ff FamFG)                |                                   |
|------------------------------------------------------------|-----------------------------------|
| Handelt es sich um eine vermögensrechtliche Angelegenheit? | Dialogab<br>beantwor              |
| <ul> <li>Nein</li> <li>Teilweise</li> </ul>                | Ansonste<br>RM-Belel<br>Hinweis a |
| Falls teilweise: in d. Ziffer(n) (z. B: 1., 2. und 4.)     | Beschwe<br>i.V.m. § 6             |
| Unterbringungssache Ok Abbrechen                           | Bestätige<br>OK                   |

| Allgemeine Veröffentlichung                           |                   |                  | <b>•••</b>            |
|-------------------------------------------------------|-------------------|------------------|-----------------------|
|                                                       |                   |                  |                       |
| Einrückung in                                         |                   |                  |                       |
| Bezeichnung                                           | Veröffentl. Datum | Umfang           | Veröffentl enätestens |
| 🗾 Bundesanzeiger                                      |                   | Standard         | veronenti, spatestens |
| Staatsanzeiger                                        |                   | Keine Einrückung |                       |
| ortliches Amtsblatt                                   |                   | Keine Einrückung | Umfang                |
| sonstiges Bekanntmachungsblatt                        |                   | Keine Einrückung | onnung                |
| elektronisches Informations- und Kommunikationssystem |                   | Keine Einrückung | Keine Einrückung 📃    |
|                                                       |                   |                  | zuweisen (1)          |
| Anheftung an                                          |                   |                  |                       |
| Bezeichnung                                           | Zeitraum / Datum  | Umfang           |                       |
| 📃 eigene Gerichtstafel                                |                   | Standard         | Anheftung bis         |
| Fremde Gerichtstafel                                  |                   | Keine Anheftung  |                       |
| Gemeindetafel                                         |                   | Keine Anheftung  |                       |
|                                                       |                   |                  | für die Dauer von     |
|                                                       |                   |                  | Umfang                |
|                                                       |                   |                  |                       |
|                                                       |                   |                  | Keine Anheftung       |
|                                                       |                   |                  | zuweisen (2)          |
|                                                       |                   |                  |                       |
|                                                       |                   |                  |                       |
|                                                       |                   |                  | Ok Abbrechen          |
|                                                       |                   |                  |                       |

frage mit <u>"Nein"</u> rten!

en erscheint in der hrung der auf den rdewert, §§ 439 II 61 I FamFG .

| Bestätige | en | mit |
|-----------|----|-----|
| 0K        |    |     |

Überprüfen der Veröffentlichungsarten.

- "Einrückung in" c) Bundesanzeiger ist vorbelegt
- "Anheftung an" eigene Gerichtstafel ist d) vorbelegt

Ggf. "Standard" abwählen.

| Bestätige | en mit |
|-----------|--------|
| 0K        |        |

luK-Fachzentrum Justiz Baden-Württemberg

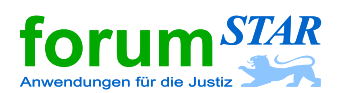

| Kläger / AS                                                |                      | Kaina        | Delmetecher         |                 | Cochuoratöndigo                      | Zougop     | Constige       |
|------------------------------------------------------------|----------------------|--------------|---------------------|-----------------|--------------------------------------|------------|----------------|
| Nager/AS Bekiag                                            |                      | Keine        | Dormetscher         |                 | acriverstandige                      | Zeugen     | Sonsuge        |
| Antragetallar                                              | Andy Adler           | zustellen    | 1 x Boglaubigte Abe | chrift          | Anlagen                              | Zusatztext | verrugungstext |
|                                                            | eigene Gerichtstafel | formios      | TX Deglaubigte Abs  | crime           | Schriftstück - Ei                    |            |                |
|                                                            | Bundesanzeiger       | formlos      |                     |                 |                                      |            |                |
| Versand                                                    | ) formlos ) förmlich | deaktivieren | Form:               |                 |                                      |            | 1              |
|                                                            |                      |              |                     |                 |                                      |            | ×              |
| Anzahl: Form:                                              |                      |              | Original:           |                 |                                      |            |                |
| Anzahl: Form:<br>Anzahl: Form:                             |                      |              | Original: Original: |                 |                                      |            |                |
| Anzahl: Form:<br>Anzahl: Form:<br>Anlagen                  |                      |              | Original: Original: | 7               |                                      |            | <br>▼          |
| Anzahl: Form:<br>Anzahl: Form:<br>Anlagen<br>Anlage:       |                      |              | Original: Original: | Zusat           | z-Nerfügungstext                     | ]          | ▼<br>▼<br>▼    |
| Anzahl: Form:<br>Anzahl: Form:<br>Anlagen<br>Anlage: Blatt | der Akten            |              | Original: Original: | Zusat<br>Briefk | z-Werfügungstext<br>opfeinstellungen | ]          |                |

Gründe ☐ ☑ Gründe ☑ ☑ ☑ Standard-Tatbestand

🔚 📝 Standardgründe

🔚 📄 Gründe Freitext

📱 👿 Gründe Kosten

🔚 🔲 Kosten und Nebenentscheidungen

🗄 🜆 📝 Gründe Geschäftswertbeschluss

Alternative / Grundlage

🌆 💿 § 30 KostO

🔚 🧿 § 36 GNotKG

Empfängermodul überprüfen.

### Besonderheit bei Nachlassgläubigern:

Eingaben ändern auf förmlich, Aufgabe zur Post § 15 FamFG und Auswahl Ausschließungsbeschluss vom <Autom.> (ohne Gründe)

| Bestätige | en mit |
|-----------|--------|
| 0K        |        |

Die Gründe zum Geschäftswertbeschluss lauten nunmehr: "Die Festsetzung des Geschäftswertes beruht auf § 36 GNotKG." Dies kann im Textbaum ggf. abgeändert werden.

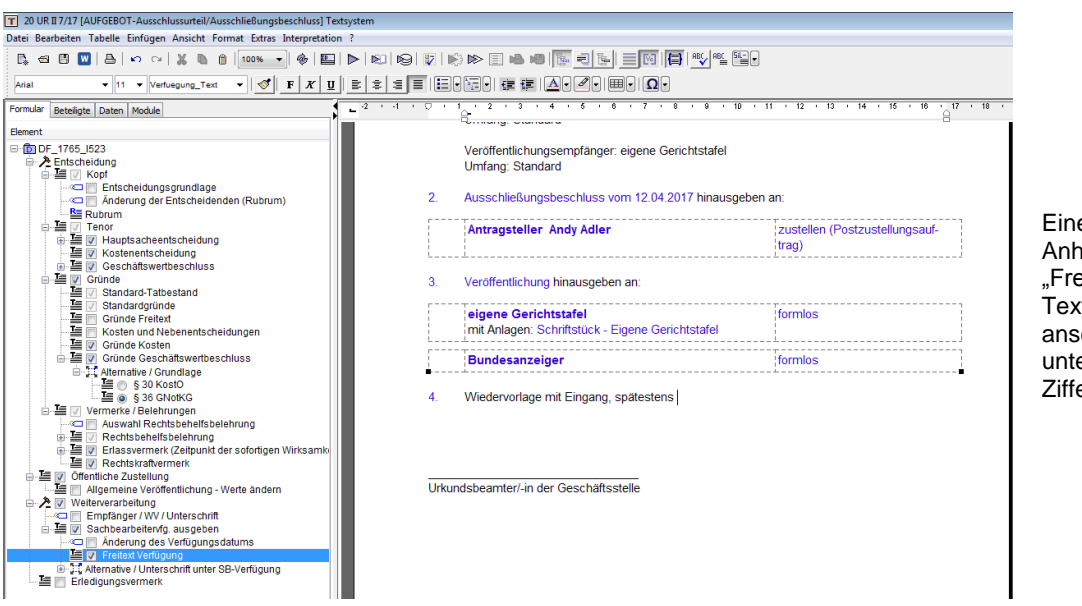

Eine WV. kann durch Anhaken der Auswahl "Freitext Verfügung" im Textbaum und anschließender Eingabe unter der nun eingefügten Ziffer 4. bestimmt werden.

#### Abschließend Drucken / Freigeben / Speichern:

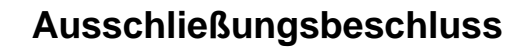

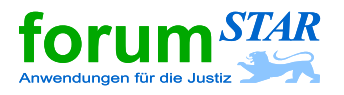

#### Dokument drucken.

Dokument frei geben durch Klick auf "**Freigeben**" in der Symbolleiste.

Dokument speichern mit der Schaltfläche "Datei Speichern".

Anschließend werden die **Speicheroptionen** angezeigt. Hier sind in der Regel keine Änderungen erforderlich; das Dokument wird automatisch dem **Kontrollgegenstand (KG)** "**Hauptakte**" zugeordnet.

Die Speicheroptionen schließen mit "OK".

Das Textsystem über die Schaltfläche "Schließen" verlassen.

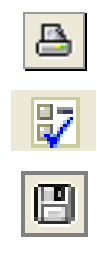

| 0K |
|----|
|----|

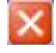

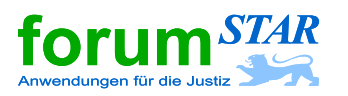

#### Hinweis zum Rechtskraftvermerk

Auf Grund des Erlasses des JuM vom 26.01.2012, Az.: 1518/0107, wird im Kopf des Beschlusses der Hinweis "Rechtskraftvermerk am Ende der Entscheidung" ausgegeben.

| 20 UR II 7/17 [AUFGEBOT-Ausschlussutteil/Ausschließungsbeschluss] Textsystem<br>ei Bearbeiten Tabelle Einfügen Ansicht Format Extras Interpretation ?                                                                                                    |                                                                                                    |
|----------------------------------------------------------------------------------------------------|----------------------------------------------------------------------------------------------------|
| ↓ <= 0 🖬 🗛   •> ~  X 🖻 0 [100% -   �   睅  ▶   №                                                                                                    |                                                                                                    |
| rial • 11 • Standard • 🛷 F X U 🗄 🗄                                                                                                    |                                                                                                    |
| rmular Beteiligte Daten Module                                                                                                    | 14 - 12 - 11 - 11 - 11 - 4 - 4 - 7 - 4 - 4 - 4 - 4 - 4 - 4 - 4                                            |
| lement 1                                                                                                    |                                                                                                    |
| CDPC-TPS_L523       ▲ Ended-windig       ▲ Ended-windig der Endedwindig der Endedwindig der Endedwindig       → CD     Endedwindig der Endedwindig der Endedwindig       → CD     Endedwindig der Endedwindig der Endedwindig       → CD     Endedwindig der Endedwindig der Endedwindig       → CD     Endedwindig der Endedwindig       → CD     Endedwindig der Endedwindig       → CD     Endedwindig       → CD     Endedwindig       → CD     Endedwindig       → CD     Endedwindig       → CD     Standardgründig       → CD     Standardgründig       → CD     Standardgründig       → CD     Standardgründig       → CD     Standardgründig       → CD     Standardgründig       → CD     Standardgründig       → CD     Standardgründig       → CD     Standardgründig       → CD     Standardgründig       → CD     Standardgründig       → CD     Standardgründig        | Attenzeichen:<br>20.UR II 7/17<br>Amtsgericht DV-Stelle Rechtskraftvermerk<br>ande der Eist-<br>scheidung |
| - ≦         5 30 Kolt0           - ≦         5 35 Kolt0G           - □         ○ Vermerke / Belchnungen           - □         ○           - □         ○           - □         ○           - □         ○           - □         ○           - □         ○           - □         ○           - □         ○           - □         ○           - □         ○           - □         ○           - □         ○           - □         ○           - □         ○           - □         ○           - □         ○           - □         ○           - □         ○           - □         ○           - □         ○           - □         ○           - □         ○           - □         ○           - □         ○           - □         ○           - □         ○           - □         ○           - □         ○           - □         ○           - □         ○           - □         ○     < | Ausschließungsbeschluss                                                                                   |
| L                                                                                                    | Andy <b>Adler</b> , Gartenweg 48, 70182 Stuttgart<br>- Antragsteller -<br>wegen Kraftboserklärung         |
| H Mernative / Unterschrift unter SB-Verfügung     Erledigungsvermerk                                                                                                    | hat das Amtsgericht DV-Stelle am 12.04.2017 beschlossen:                                                  |
|                                                                                                    | 1. Der Grundschuldbrief, Gruppe A, Briefnummer 1234556, über die im Grundbuch des                         |
|                                                                                                    | Grundbuchamts Maulbronn, Gemarkung Neudorf, Blatt 3412, in Abteilung III Nr. 12 einge-                    |
|                                                                                                    | tragene Grundschuld zu 12.000,00 EUR wird für kraftlos erklärt.                                           |
|                                                                                                    | 2. Die Kosten des Verfahrens trägt der Antragsteller.                                                     |
|                                                                                                    | <ol> <li>Der Geschäftswert wird auf 1 200,00 € festgesetzt.</li> </ol>                                    |
|                                                                                                    | Gründe:                                                                                                   |

Bei der Reinschriftenproduktion erscheint folgende Abfrage zum Rechtskraftvermerk:

|               | Rechts | tskraftvermerk                                                               | <b>—</b> × <b>—</b> |
|---------------|--------|------------------------------------------------------------------------------|---------------------|
|               | © Kei  | ein Rechtskraftvermerk                                                       |                     |
| $\rightarrow$ | Re     | echtskraftvermerk für alle Ziffern gleich rechtskräftig seit                 |                     |
|               | © Re   | echtskraftvermerk für Ziffern unterschiedlich                                |                     |
|               |        | Ziffer Rechtskräftig seit                                                    |                     |
|               |        |                                                                              |                     |
|               |        |                                                                              |                     |
|               |        |                                                                              |                     |
|               |        |                                                                              |                     |
|               |        |                                                                              |                     |
|               | r      |                                                                              |                     |
|               | l      | Zuweisen Löschen                                                             |                     |
|               | Re     | echtskraftvermerk ohne Datum auf allen Ausfertigungen / Abschriften ausgeben |                     |
|               |        | OK Abbrechen Sd                                                              | hließen             |

Vorbelegt ist "Rechtskraftvermerk für alle Ziffern gleich".

Verbleibt es hier bei der Auswahl "Rechtskraftvermerk für alle Ziffern gleich", wird auf der Ausfertigung für den Antragsteller im Kopf der Entscheidung zwar der Hinweis auf einen Rechtskraftvermerk, jedoch kein Rechtskraftvermerk ausgegeben.

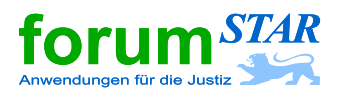

Um eine **Ausfertigung ohne Rechtskraftvermerk** und ohne den Hinweis auf den Rechtskraftvermerk im Kopf des Beschlusses zu erhalten, ist wie folgt vorzugehen:

Radio-Button "Kein Rechtskraftvermerk" auswählen:

|               | Rechts                                           | kraftvermerk                |                          |                          | ×             |  |  |
|---------------|--------------------------------------------------|-----------------------------|--------------------------|--------------------------|---------------|--|--|
| $\rightarrow$ | Kei                                              | n Rechtskraftvermerk        |                          |                          |               |  |  |
|               | © Red                                            | chtskraftvermerk für alle Z | Ziffern gleich           | rechtskräftig seit       |               |  |  |
|               | C Rechtskraftvermerk für Ziffern unterschiedlich |                             |                          |                          |               |  |  |
|               |                                                  | Ziffer                      | Rechtskräftig seit       |                          |               |  |  |
|               |                                                  |                             |                          |                          |               |  |  |
|               |                                                  |                             |                          |                          |               |  |  |
|               |                                                  |                             |                          |                          |               |  |  |
|               |                                                  |                             |                          |                          |               |  |  |
|               | L                                                |                             |                          |                          |               |  |  |
|               | ſ                                                | 7                           |                          |                          |               |  |  |
|               |                                                  | Zuweisen                    | Loschen                  |                          |               |  |  |
|               | Red                                              | chtskraftvermerk ohne Da    | atum auf allen Ausfertig | gungen / Abschriften aus | geben         |  |  |
|               |                                                  |                             |                          | OK Abbred                | hen Schließen |  |  |
|               |                                                  |                             |                          |                          |               |  |  |

Um eine **Ausfertigung mit Rechtskraftvermerk** und mit dem Hinweis auf den Rechtskraftvermerk im Kopf des Beschlusses zu erhalten, ist wie folgt vorzugehen:

#### a) Rechtskraftvermerk ohne Datum

Radio-Button "Rechtskraftvermerk für alle Ziffern gleich" bleibt ausgewählt,

zusätzlich ist noch das Kontrollkästchen "Rechtskraftvermerk ohne Datum auf allen Ausfertigungen / Abschriften ausgeben" anzuhaken:

| Rechts | kraftvermerk                  |                           |                       |         |
|--------|-------------------------------|---------------------------|-----------------------|---------|
| 🔘 Kei  | n Rechtskraftvermerk          |                           |                       |         |
| Re     | chtskraftvermerk für alle Zit | ffern gleich              | rechtskräftig seit    |         |
| © Re   | chtskraftvermerk für Ziffern  | unterschiedlich           |                       |         |
| Γ      | Ziffer                        | Rechtskräftig seit        |                       |         |
| Ē      |                               |                           |                       |         |
|        |                               |                           |                       |         |
|        |                               |                           |                       |         |
|        |                               |                           |                       |         |
|        |                               |                           |                       |         |
| L      |                               |                           |                       |         |
| ſ      | 7                             |                           |                       |         |
| L      | Zuweisen                      | Loschen                   |                       |         |
| Rei    | chtskraftvermerk ohne Dat     | um auf allen Ausfertigung | gen / Abschriften aus | geben   |
|        |                               |                           |                       | han Sch |
|        |                               |                           |                       |         |

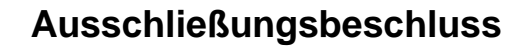

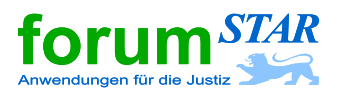

#### b) Rechtskraftvermerk mit Datum

Radio-Button "Rechtskraftvermerk für alle Ziffern gleich" bleibt ausgewählt,

zusätzlich ist noch das Kästchen "rechtskräftig seit" mit dem Rechtskraftdatum zu befüllen:

| Recht | skraftvermerk                 |                          |                         |              |
|-------|-------------------------------|--------------------------|-------------------------|--------------|
| ⊚к    | ein Rechtskraftvermerk        |                          |                         |              |
| R     | echtskraftvermerk für alle Z  | liffern gleich           | rechtskräftig seit      | 05.04.2017   |
| © R   | echtskraftvermerk für Zifferi | n unterschiedlich        |                         |              |
|       | Ziffer                        | Rechtskräftig seit       |                         |              |
|       |                               |                          |                         |              |
| 1     |                               |                          |                         |              |
|       |                               |                          |                         |              |
|       |                               |                          |                         |              |
|       |                               |                          |                         |              |
|       |                               |                          |                         |              |
|       | Zuweisen                      | Löschen                  |                         |              |
| R     | echtskraftvermerk ohne Da     | tum auf allen Ausfertigu | Ingen / Abschriften aus | geben        |
|       |                               | -                        | OK Abbred               | hen Schließe |
|       |                               |                          |                         |              |

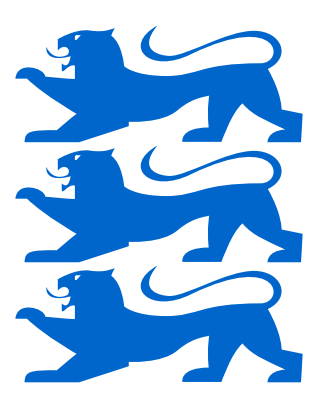